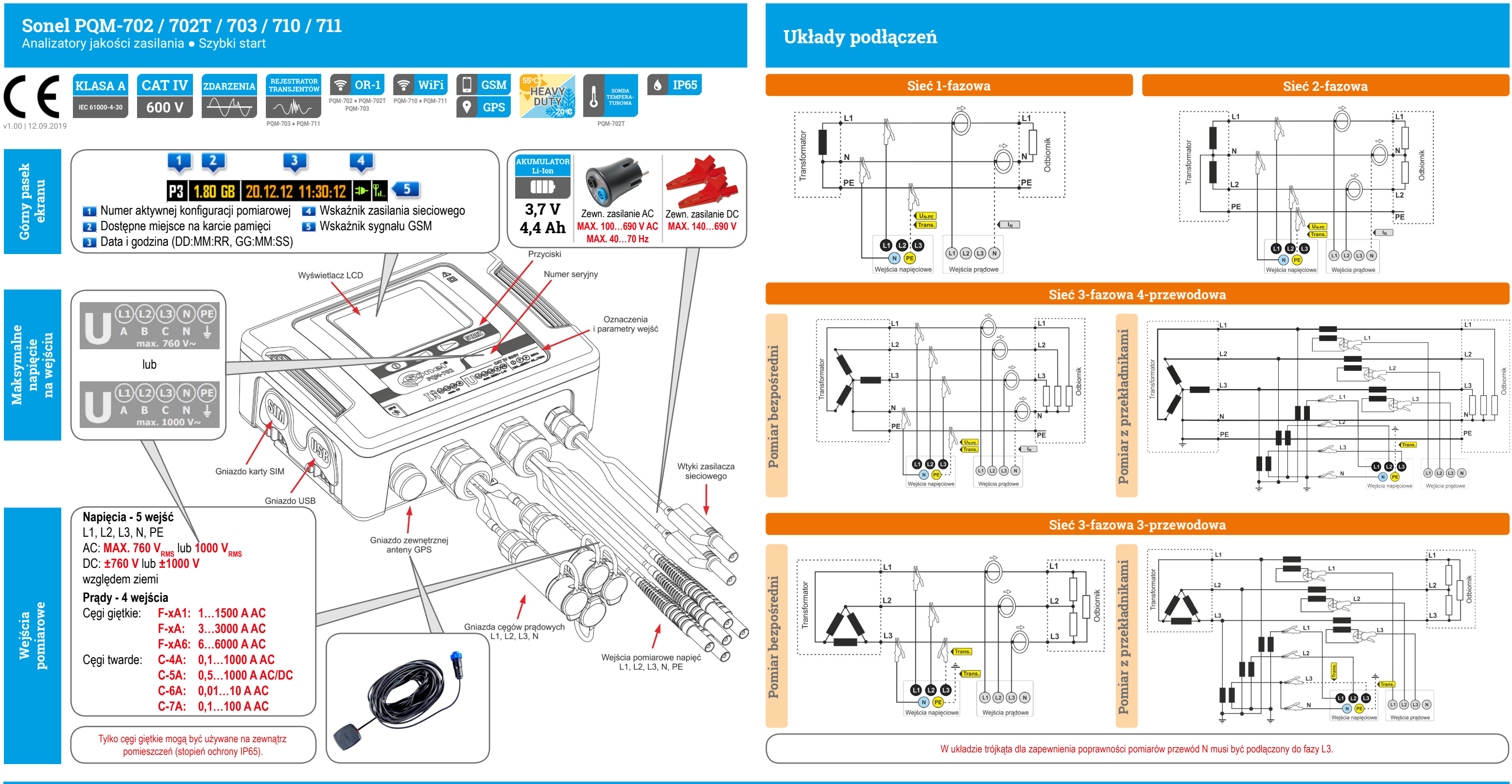

# Szybki start

Włacz analizator

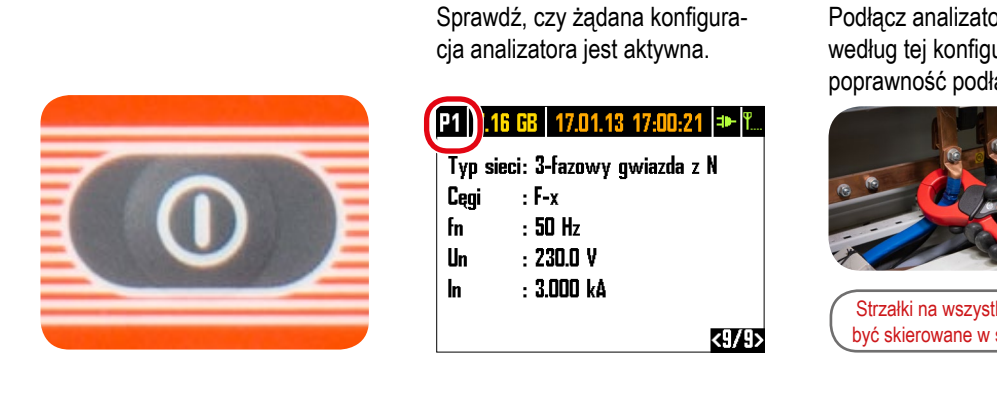

2) Sprawdź konfigurację

### 3) Podłacz

Podłącz analizator do sieci według tej konfiguracji. Sprawdź poprawność podłączenia.

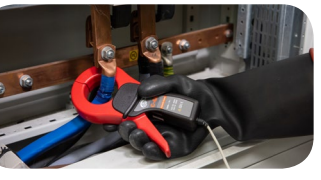

Strzałki na wszystkich cęgach mają być skierowane w stronę odbiornika.

4 Sprawdź Sprawdź, czy podłączyłeś analizator zgodnie z konfiguracją.

]։12 🕩 Կո P1 U<sub>RMS</sub> 🗸 I<sub>RMS</sub> 🗸 Ψυ - 🗸 ( 113 Ψı • \* <1/9>

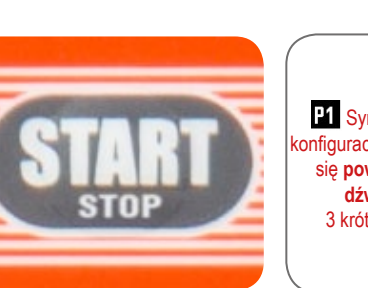

5)

Start

Naciśnij START/STOP, by rozpocząć rejestrację.

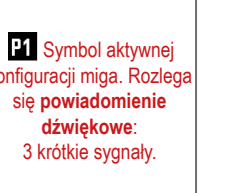

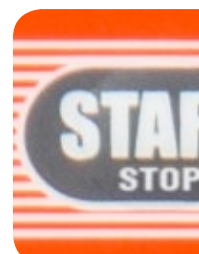

6)

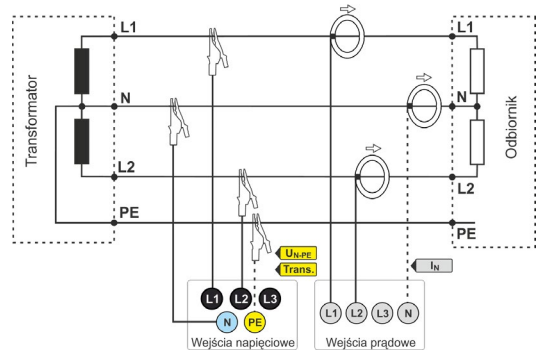

### Stop

### Przytrzymaj START/STOP, by zakończyć rejestrację.

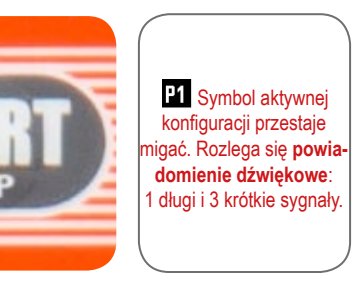

## 7) Wyłącz analizator

Przytrzymaj przycisk, by wyłączyć analizator.

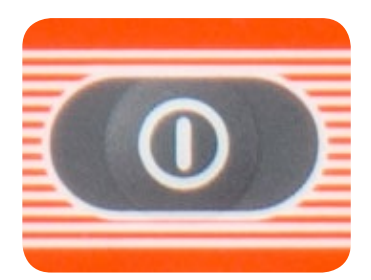

# Od przygotowań do analizy danych

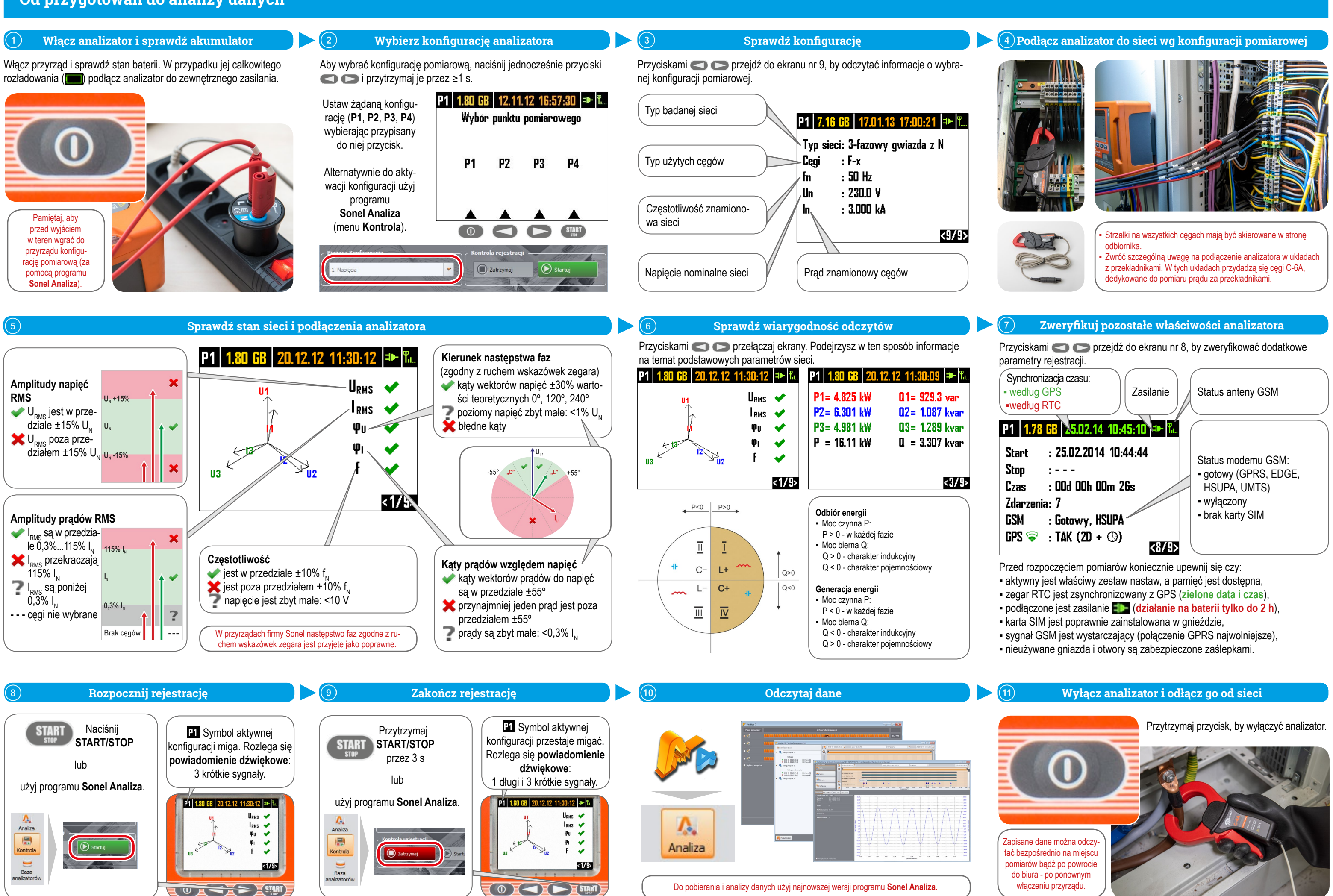

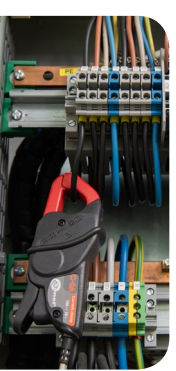

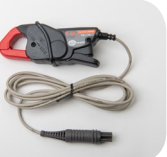

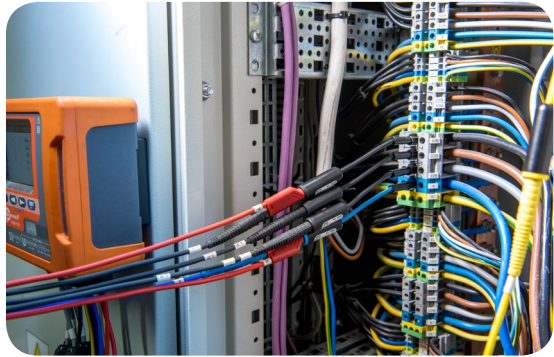